MINISTERIO DE **TELECOMUNICACIONES** Y de la sociedad de la información

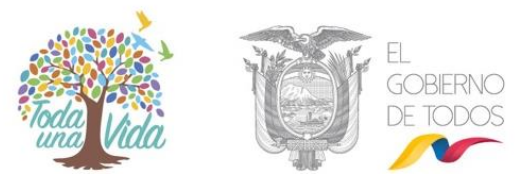

# INSTRUCTIVO ADMINISTRACIÓN DEL SISTEMA DE GESTIÓN DOCUMENTAL QUIPUX

# Subrogación de Cargo

# Subsecretaría de Gobierno Electrónico

Diciembre, 2019 Versión: 05

•Dirección: Av. 6 de Diciembre N25-75 y Av. Colón •Código Postal: 170517/Quito-Ecuador •Teléfono: 593-2 220-0200 www.gobiernoelectronico.gob.ec

1

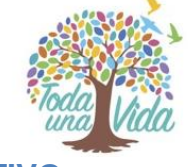

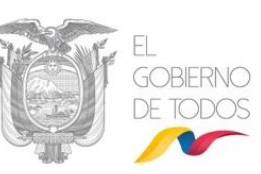

### **INSTRUCTIVO**

Subrogar es sustituir o poner a alguien o algo en lugar de otra persona y, subrogación es la acción y efecto de subrogar.

Este instructivo obedece a la necesidad de crear una "subrogación" en el Sistema de Gestión Documental Quipux, permite interpretar en el sistema la manera en que un Servidor Público debe ausentarse temporalmente de su puesto (Subrogado) y ser reemplazado por otro Servidor Público que asumirá las funciones del puesto del Subrogado (Subrogante).

Durante el período de ausencia del Subrogado puede recibir documentos, los cuales deben ser atendidos por el usuario que subrogará el cargo y deberá dar trámite a estos documentos como "subrogante".

Tome en cuenta que:

- Tanto la cuenta del Subrogado como la del Subrogante no deben ser desactivadas, ni se debe modificar el área de éstas cuentas.
- Para poder realizar la subrogación, el Subrogado debe tener el perfil de "Jefe de área" y Subrogante puede o no pertenecer a la misma área del Subrogado.
- La bandeja del Subrogante no se debe ser compartida con el Asistente del Subrogado, tengamos en cuenta, que la subrogación es temporal.
- El Administrador Institucional Quipux (AIQ) es el responsable de activar y desactivar la subrogación

### 1.- Activar la subrogación.

- En la sección izquierda, en el menú principal deberá seleccionar con un clic la funcionalidad "Administración", luego "usuarios Internos", dar clic en la opción "Subrogación de Cargo".
- En la ventana que se despliega, en el cuadro de texto correspondiente, deberá buscar por nombres o número de cédula al subrogado y dar clic en el botón "Subrogado". Ver gráfico 1.

| MINIST<br><b>Y de l</b> | erio de <b>tei</b><br>. <b>A socieda</b>              | ECOMUNICACIO                                                                                     | Toda Vid                                                              |                                                                                 | EL<br>GOBIERNO<br>DE TODOS                 |             |            |
|-------------------------|-------------------------------------------------------|--------------------------------------------------------------------------------------------------|-----------------------------------------------------------------------|---------------------------------------------------------------------------------|--------------------------------------------|-------------|------------|
|                         |                                                       |                                                                                                  | Subrogació                                                            | n Institucional                                                                 |                                            |             |            |
|                         | BUSCAR<br>SERVIDOR PÚBLICO<br>(SUBROGADO/SUBROGANTE): | Nombre / C.I.: 17XXXXXX<br>Institución: Ministerio de Te<br>Dependencia: << Seleccione           | XX<br>elecomunicaciones y de la Socied<br>>>                          | ad de la Información 🗸                                                          | Puesto:                                    | Buscar      | Regresar   |
|                         |                                                       |                                                                                                  |                                                                       |                                                                                 |                                            |             |            |
|                         |                                                       |                                                                                                  | SELECCIONE SERVIDOR PÚBLI                                             | CO SUBROGADO Y SUBROO                                                           | ANTE                                       |             |            |
|                         | Tipo Nombres                                          | Institución Estado Tí                                                                            | ítulo Puesto                                                          | Área                                                                            | E-mail                                     | Definir con | no         |
|                         | (Senc) Franklin Jhonnson Sani<br>Nuñez / MINTEL       | Ministerio de<br>Telecomunicaciones y de Activo Señor<br>la Sociedad de la Ingeni<br>Información | Especialista de Desarrollo<br>de Servicios de Gobierno<br>Electrónico | ,<br>DIRECCION NACIONAL DE<br>SOPORTE AL SERVICIO<br>DE GOBIERNO<br>ELECTRÓNICO | franklin.sani@administracionpublica.gob.eo | Subrogado   | Subrogante |
|                         | ł                                                     |                                                                                                  |                                                                       |                                                                                 |                                            |             |            |

#### Gráfico 1: Usuario Subrogado

 En la misma ventana deberá buscar al usuario que subrogará el cargo, esta vez deberá dar clic en el botón "Subrogante".

|                                                    | Subrogación Institucional                       |                                                                           |                                                  |                     |          |        |                                                                         |                           |        |            |
|----------------------------------------------------|-------------------------------------------------|---------------------------------------------------------------------------|--------------------------------------------------|---------------------|----------|--------|-------------------------------------------------------------------------|---------------------------|--------|------------|
| SI<br>(SUBR                                        | BUSCAR<br>ERVIDOR PÚBLICO<br>OGADO/SUBROGANTE]: | Nombre / C.I.:<br>Institución: <<br>Dependencia: <                        | 17XXXXXXX<br>< Todas las Inst<br>< Seleccione >: | ituciones >>        |          | V      | Puesto:                                                                 | v                         | Buscar | Regresar   |
| SELECCIONE SERVIDOR PÚBLICO SUBROGADO Y SUBROGANTE |                                                 |                                                                           |                                                  |                     |          |        |                                                                         |                           |        |            |
| Tipo                                               | Nombres                                         | Institución                                                               | Estado                                           | Título              |          | Puesto | Área                                                                    | E-mail                    | Defin  | ir como    |
| (Serv.)                                            | Maria Fernanda Jerez<br>Pacheco / MINTEL        | Ministerio de<br>Telecomunicaciones y de la<br>Sociedad de la Información | Activo                                           | Señora<br>Ingeniera | Analista |        | DIRECCIÓN NACIONAL DE<br>SOPORTE AL SERVICIO DE<br>GOBIERNO ELECTRÓNICO | maria.jerez@mintel.gob.ec | [      | Subrogante |

Gráfico 1: Usuario Subrogante

 Registrar el rango de fechas informativas, que indican la duración de la subrogación y "Grabar".

Al realizar la "Subrogación de cargo" el sistema realiza las siguientes acciones:

 Crea automáticamente un nuevo usuario "subrogante" al funcionario que subrogará el cargo (*el administrador no debe crear una cuenta adicional*). Ver gráfico 3:

|                                                                    |                                               | 1111111                                                                                          | /                   |                                                                                      | 11 X X X X                                                                    |                                                                    |                       |               |              |        |
|--------------------------------------------------------------------|-----------------------------------------------|--------------------------------------------------------------------------------------------------|---------------------|--------------------------------------------------------------------------------------|-------------------------------------------------------------------------------|--------------------------------------------------------------------|-----------------------|---------------|--------------|--------|
| Tipo de Usuario:<br>BUSCAR PERSONA: Nombre / C.1.:<br>Institución: |                                               |                                                                                                  |                     | rio: Todos los usuarios<br>C.I.: jerez<br>ión: MINTEL-Ministerio                     | de Telecomunicaciones                                                         | a, nombre, cargo, correo electri<br>y de la Sociedad de la Informa | ónico, instit<br>ción | tución, área) | V            | Buscar |
| LIST                                                               | AS DE ENVÍO:                                  | Nombre de la lista: << Seleccione >> v Listas Seleccionadas: Borrar nombre de lista Editar lista |                     |                                                                                      |                                                                               |                                                                    |                       |               |              |        |
| PERSONAS EN LA LISTA                                               |                                               |                                                                                                  |                     |                                                                                      |                                                                               |                                                                    |                       |               |              |        |
| Tipo                                                               | o Nombres                                     | Institución                                                                                      | Título              | Puesto                                                                               | Área                                                                          | E-mail                                                             | Uso                   |               | Colocar como |        |
| (Serv.                                                             | )<br>Maria Fernanda Jerez<br>Pacheco / MINTEL | Ministerio de<br>Telecomunicaciones y<br>de la Sociedad de la<br>Información                     | Señora<br>Ingeniera | Especialista de<br>Desarrollo de Servicios<br>de Gobierno<br>Electrónico, Subrogante | DIRECCIÓN NACIONAL<br>DE SOPORTE AL<br>SERVICIO DE<br>GOBIERNO<br>ELECTRÓNICO | maria.jerez@mintel.gob.ec                                          | ٠                     | Para          | De           | Соріа  |
| (Serv.                                                             | ) Maria Fernanda Jerez<br>Pacheco / MINTEL    | Ministerio de<br>Telecomunicaciones y<br>de la Sociedad de la<br>Información                     | Señora<br>Ingeniera | Analista                                                                             | DE SOPORTE AL<br>SERVICIO DE<br>GOBIERNO<br>ELECTRÓNICO                       | maria.jerez@mintel.gob.ec                                          |                       | Para          | De           | Соріа  |

Gráfico 3: Verificación de la cuenta Subrogante

- La cuenta del "Subrogante" se creará en la misma área del "Subrogado".

## MINISTERIO DE **TELECOMUNICACIONES** Y **DE LA SOCIEDAD DE LA INFORMACIÓN**

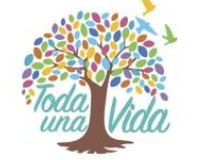

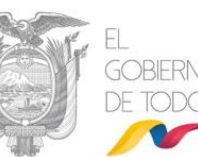

- Se crea en la cuenta del Subrogante la "Bandeja Compartida" en la cual podemos visualizar los documentos pendientes de trámite del Subrogado.
- Automáticamente se coloca la descripción de ", Subrogante" en el campo "Puesto" del subrogante, ejemplo: Director Financiero, Subrogante.
- Cuando el subrogante ingrese al Sistema de Gestión Documental Quipux, al dar clic en la parte superior tendrá 2 cuentas de usuario. La primera cuenta, es la del usuario con su cargo habitual y la segunda es la cuenta del usuario con cargo ", Subrogante".

**2.** - **Desactivar la subrogación:** Una vez terminada la subrogación, el AIQ deberá desactivarla de la siguiente manera:

- En la sección izquierda, en el menú principal deberá seleccionar con un clic la funcionalidad "Administración", luego "usuarios Internos", dar clic en la opción "Desactivar Subrogación de Cargo".
- En la ventana que se despliega, deberá buscar por nombre del "subrogado" o del "subrogante".
- En el registro que aparece con los nombres del subrogado y subrogante, dar clic en el botón "desactivar", ver gráfico 4:

| Regresar Buscar                                       | Crear                                                                        |                                                  |                                                               |                                                                                  |                           |                                                     |                                        |            |
|-------------------------------------------------------|------------------------------------------------------------------------------|--------------------------------------------------|---------------------------------------------------------------|----------------------------------------------------------------------------------|---------------------------|-----------------------------------------------------|----------------------------------------|------------|
| BUSCAR<br>SERVIDOR PÚBLICO<br>(SUBROGADO/SUBROGANTE): | Nombre / C.I.:  <br>Institución: Ministerio<br>Dependencia: << Selecci       | de Telecomunica<br>one >>                        | ciones y de la S                                              | ociedad de la Informac                                                           | Puesto: [                 |                                                     | Buscar                                 | Regresar   |
|                                                       |                                                                              |                                                  |                                                               |                                                                                  |                           |                                                     |                                        |            |
|                                                       |                                                                              |                                                  | DESACT                                                        | IVAR SUBROGACIÓN                                                                 |                           |                                                     |                                        |            |
| Subrogante                                            | Institución                                                                  | Título                                           | Puesto                                                        | Área                                                                             | E-mail                    | Periodo                                             | Subrogado                              | Acción     |
| Maria Fernanda Jerez Pacheco/N                        | INTEL Ministerio de Telecomunicaciones y de<br>la Sociedad de la Información | Esp<br>Des<br>Señor Sen<br>Ingeniero Gob<br>Elei | ecialista de<br>arrollo de<br>vicios de<br>sierno<br>strónico | DIRECCIÓN<br>NACIONAL DE<br>SOPORTE AL<br>SERVICIO DE<br>GOBIERNO<br>ELECTRÓNICO | maria.jerez@mintel.gob.ec | Desde: 2019-11-27 06:00<br>Hasta : 2019-11-29 06:00 | Franklin Jhonnson<br>Sani Nuñez/MINTEL | Desactivar |
|                                                       |                                                                              |                                                  |                                                               |                                                                                  |                           |                                                     |                                        |            |

#### Gráfico 4: Desactivar Subrogante

Al realizar la Desactivación de subrogación, el sistema realiza las siguientes acciones:

- Inactiva la cuenta del "subrogante", moviendo todos los documentos de cada una de las bandejas del "Subrogante" a las bandejas correspondientes del "Subrogado". Ya no se tendrá acceso a la Bandeja compartida del subrogante (Recibidos del "subrogado).
- El usuario que subrogó el cargo tendrá una sola cuenta con su cargo habitual.

La desactivación de la subrogación deberá realizarse manualmente ya que el rango de fechas ingresado al activar la subrogación es meramente informativo.

## MINISTERIO DE **TELECOMUNICACIONES** Y de la sociedad de la información

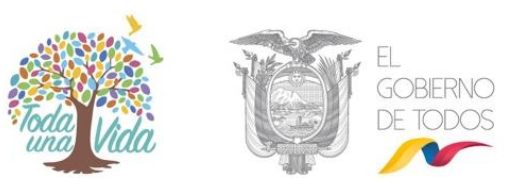

## **REVISIÓN Y APROBACIÓN**

|                              | Nombre / Cargo                                                                 | Fecha      |
|------------------------------|--------------------------------------------------------------------------------|------------|
| Elaborado por:               | María Fernanda Jerez / Analista                                                | 20/12/2019 |
| Elaborado y Revisado<br>por: | Patricia Samaniego / Especialista de<br>Servicios                              | 20/12/2019 |
| Aprobado por:                | Pablo Veintimilla / Director Nacional –<br>Provisión de Servicios Electrónicos | 23/12/2019 |

MINISTERIO DE TELECOMUNICACIONES Y de la sociedad de la información

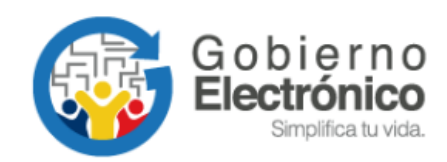

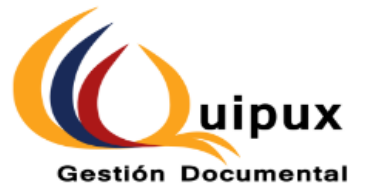